# 花の園くぼたOnline Shop 紹介コードをお持ちの方用 設定マニュアルガイド

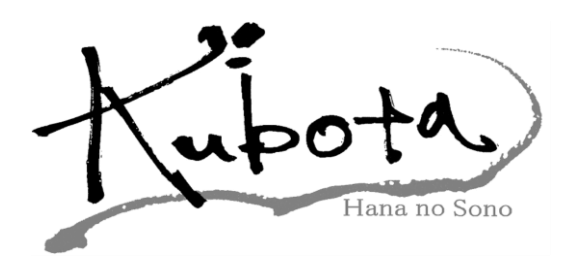

# BtoB Online Shop お得な特徴

(1)新作がカタログよりすぐ見れます。 (2)在庫照会、発注、予約が出来ます。 (3)ご注文はメールでお知らせが届きます。 予約は3ケ月先までお預かりします。 発送日は入力して頂ければ指定日に発送します。(BtoBのみ) 送り先の登録が出来るので支店、倉庫など指定して下さい。 (5) また支店ごとの登録が出来ますので本店で注文履歴を 登録できます。 6 スマホ、タブレットでも同様な操作ができます。 新商品コーナー、イベントコーナーで 新作やお得な情報がすぐわかります。(BtoBのみ) 8 BtoBシステムのみの割引、セールなどがあります。 BtoBでお買い上げ(1日)(15日)受注日限定で 9 3%値引き致します。(KU品番のみ)(即納商品のみ) BtoBショップ限定で8月に1日限りの決算イベントを 行います。(全商品10%OFF)

### 紹介コードをお持ちの方用 設定方法【マニュアルガイド】①

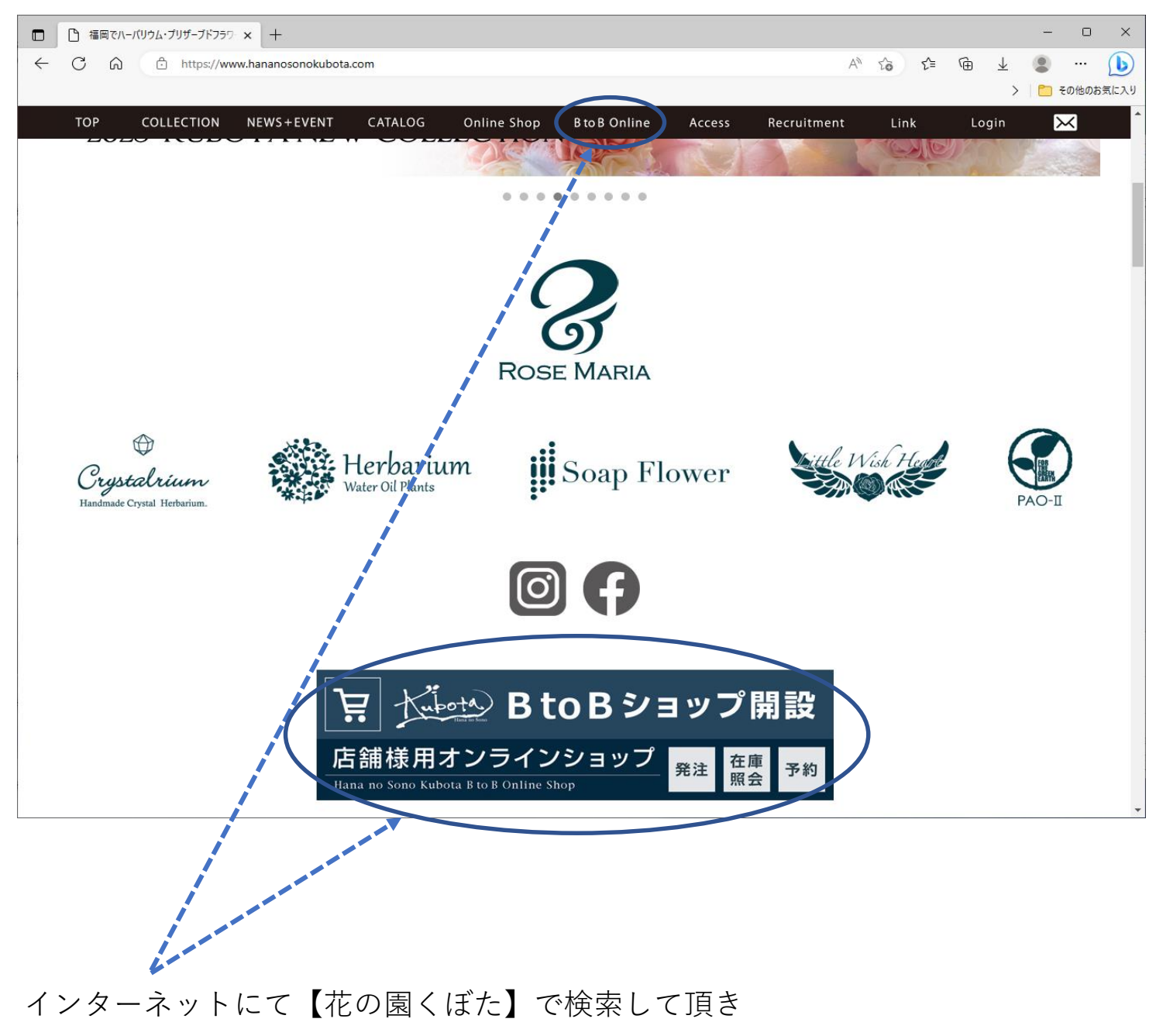

弊社のホームページに入って下さい。

BtoB Online or BtoBショップ開設(BtoB Online) を押して下さい。

(URL: https://www.hananosonokubota.com/)

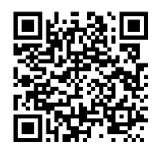

### 紹介コードをお持ちの方用 設定方法【マニュアルガイド】②

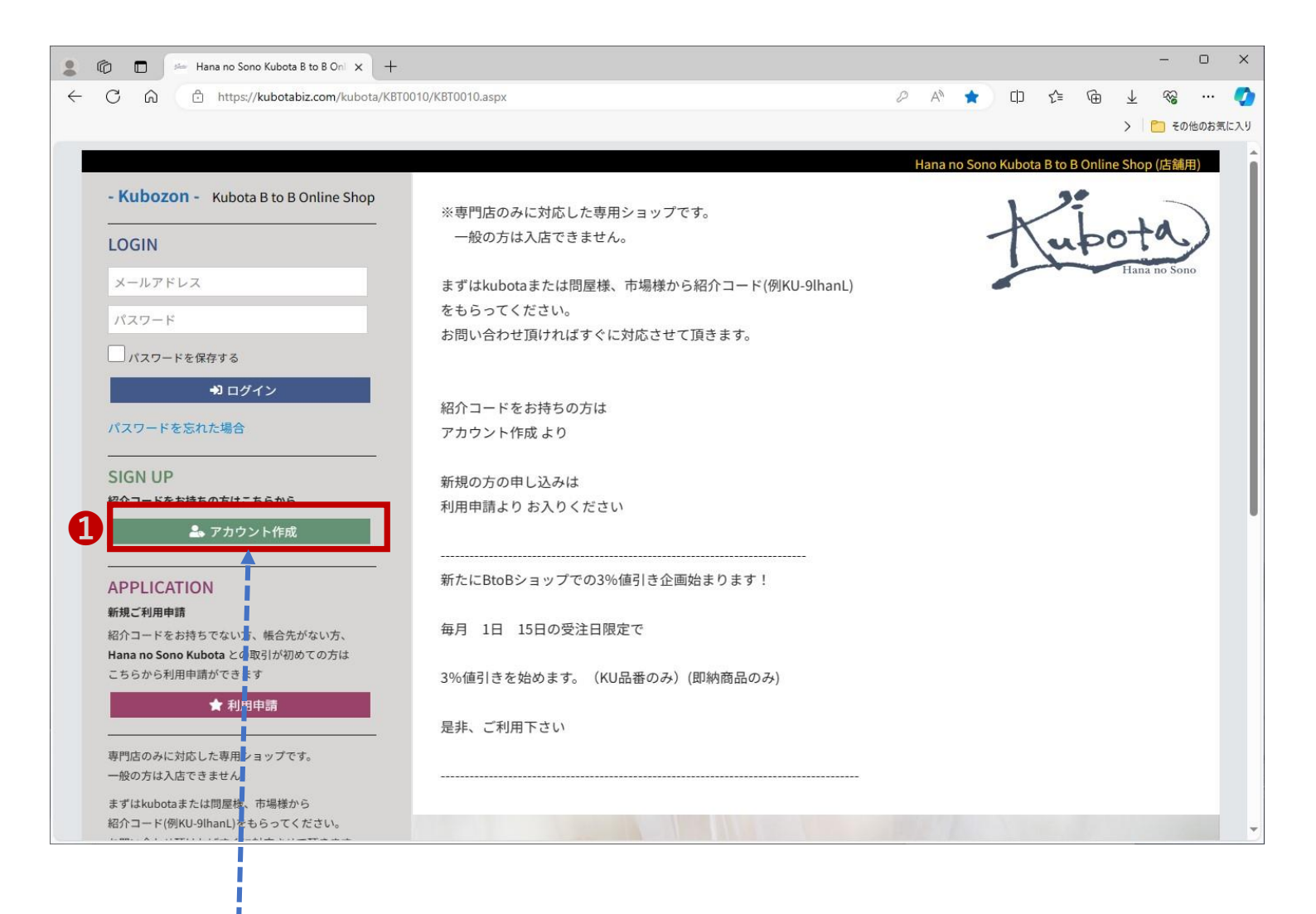

#### アカウント作成】をクリックして下さい。

#### 紹介コードをお持ちの方用 設定方法【マニュアルガイド】③

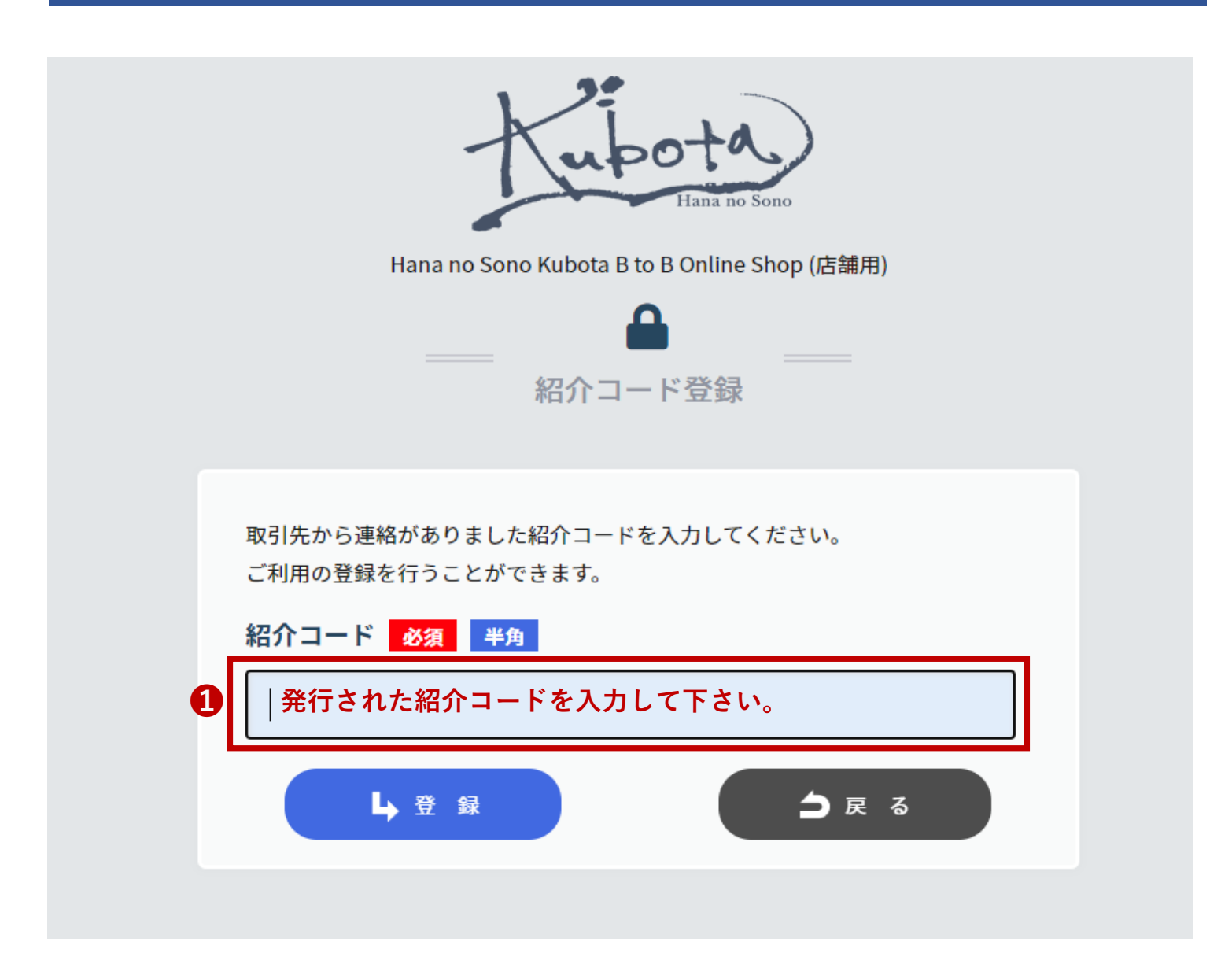

①発行された紹介者コードを入力して[登録]を押して下さい。

#### 紹介コードをお持ちの方用 設定方法【マニュアルガイド】④

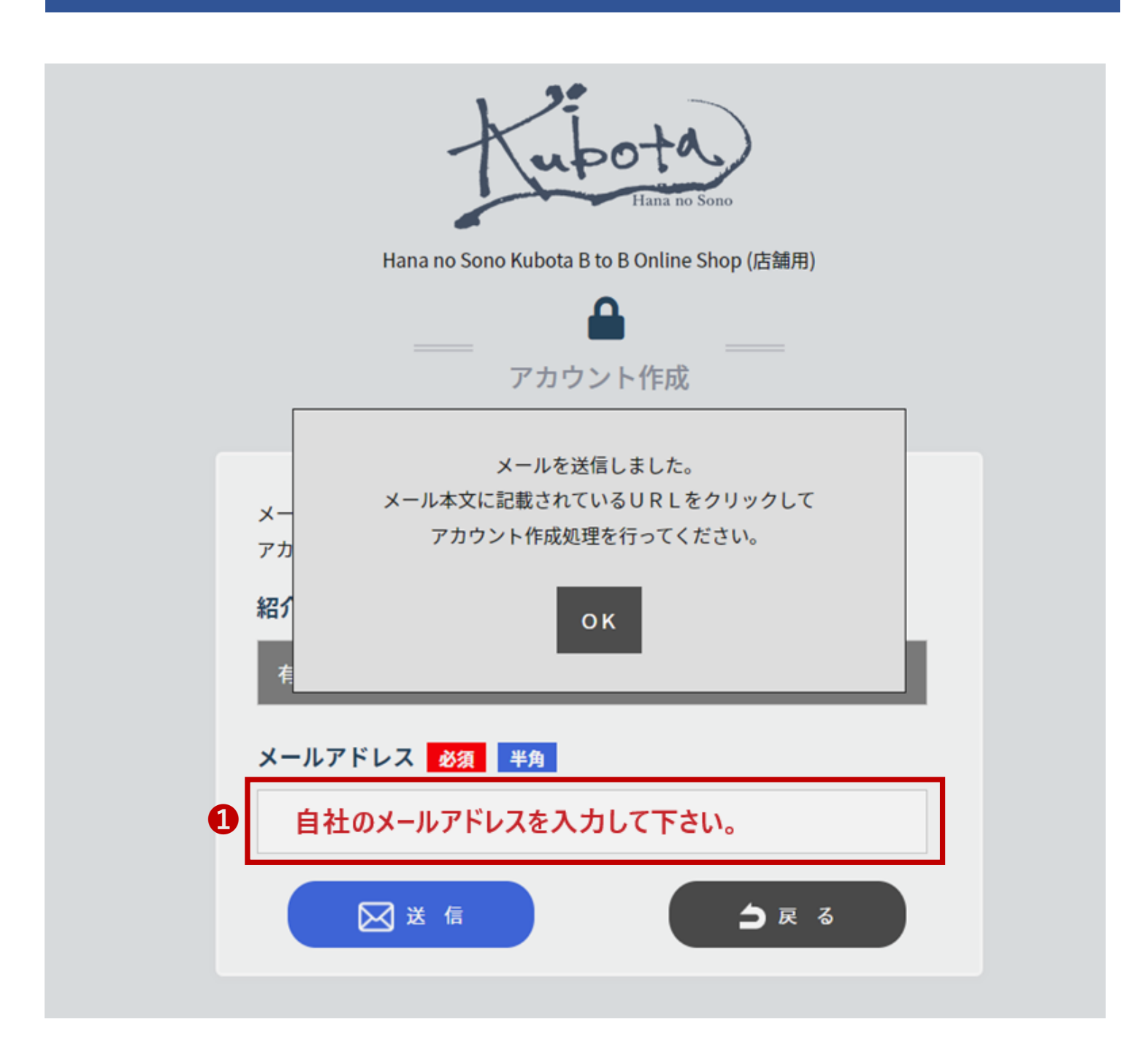

#### **1**メールアドレスの欄に**自社のメールアドレス**を入力して送信を押して下さい。

## 紹介コードをお持ちの方用 設定方法【マニュアルガイド】 ⑤

| 日 う び ↑ ↓ マ Hana no Sono Kubota B to B Online Shop アカウント作成情報のご案内 - メッセージ (テキスト形式) 団 - □      | × |
|----------------------------------------------------------------------------------------------|---|
| ファイル メッセージ ヘルプ Q 何をしますか                                                                      |   |
| 2023/03/27 (月) 18:50                                                                         |   |
| test1@sys-k.co.jp                                                                            |   |
| Hana no Sono Kubota B to B Online Shop アカウント作成情報のご案内                                         |   |
| 宛先 🗌 inoue.t@sys-k.co.jp                                                                     | ^ |
|                                                                                              |   |
| Hana no Sono Kubota B to B Online Shop をご利用いただき、誠にありがとうございます。                                |   |
| アカウント作成情報をお知らせ致します。                                                                          |   |
|                                                                                              |   |
| 下記の URL から Hana no Sono Kubota B to B Online Shop にアクセスいただき、                                 |   |
| 使用するためのアカウントを作成してくたさい。                                                                       |   |
| アカウント作成ページはこちらから                                                                             |   |
|                                                                                              |   |
| ▼アカウント作成ページ URL                                                                              |   |
| https://kubotabiz.com/kubota/KBT0010/KBT0015.aspx?p_Mail=inoue.t@sys-k.co.jp&p_Introcd=KU-   |   |
| QC80p4&p_OneTimeText=WzG4iCoJuHweZGtx2eXM7uR9RgItW0                                          |   |
|                                                                                              |   |
| ▼スマートフォン用 アカウント作成ページ URL                                                                     |   |
| https://kubotabiz.com/kubota/KB10010/KB1SP0015.aspx?p_Mail=inoue.t@sys-k.co.jp&p_Introcd=KU- |   |
| QC80p4&p_OneTimeText=WzG41C6J0HweZGtxZeXM70R9Rgitw0                                          |   |
|                                                                                              |   |
|                                                                                              |   |
|                                                                                              |   |
| ※このメールは、Hana no Sono Kubota B to B Online Shop で                                             |   |
| アカウント作成中の方にご案内しています。                                                                         |   |
| このメールにお心あたりのない場合は、お手数ですが                                                                     |   |
| 文末の問い合わせ先までご連絡いただきますようお願い致します。                                                               |   |
|                                                                                              |   |
|                                                                                              |   |
|                                                                                              |   |
| 〒811-2501                                                                                    |   |
|                                                                                              |   |
| TEL: 092-652-3787 FAX: 092-652-3786                                                          |   |
| E-mail : info@hananosonokubota.com 新規登録ページに入ってください。                                          |   |
|                                                                                              |   |

届いたメールのURLを押して新規登録ページに入ってください。 (上のURLがパソコン用 下のURLがスマートフォン用となります。)

#### 紹介コードをお持ちの方用 設定方法【マニュアルガイド】⑥

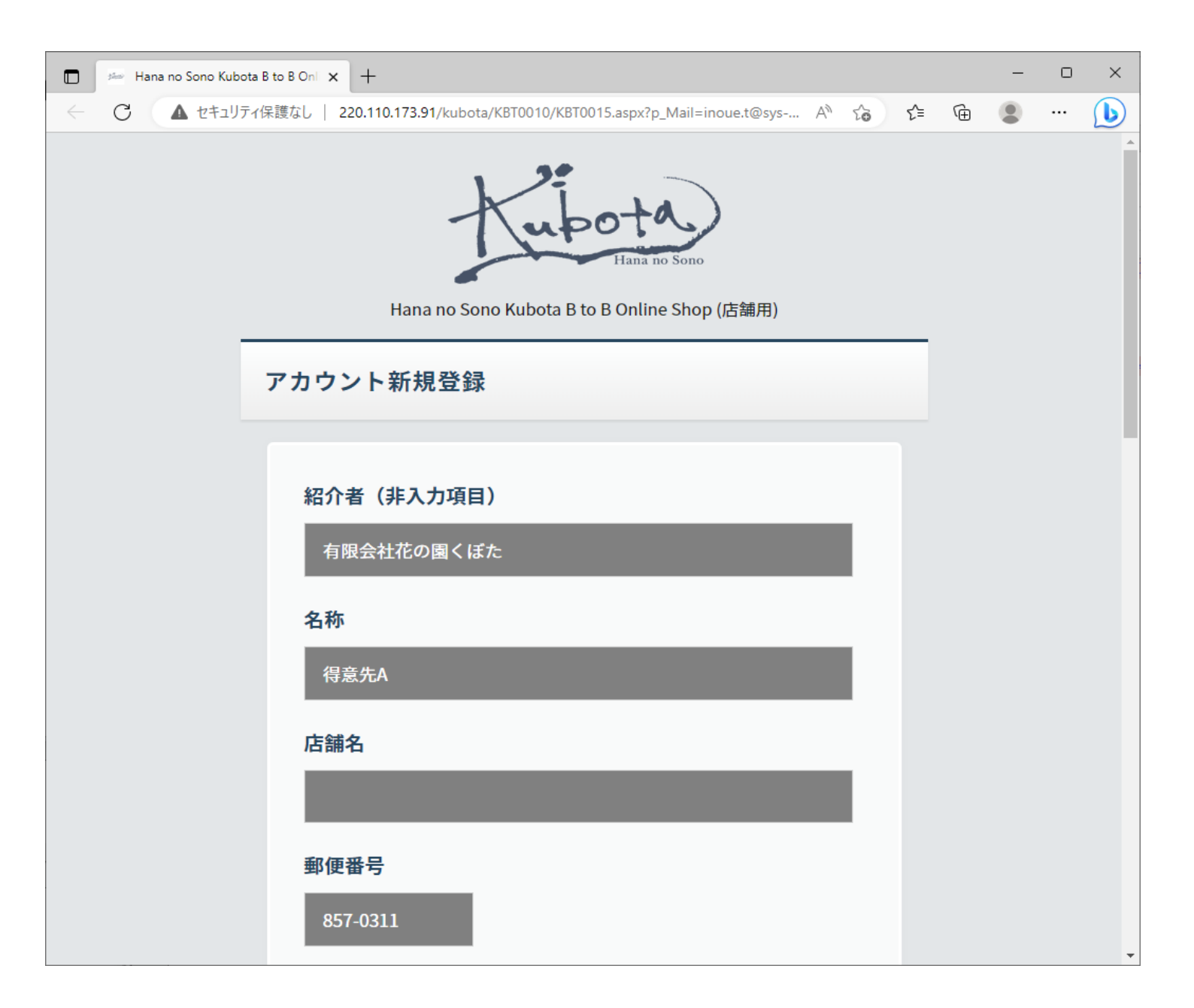

【必須】項目に入力お願いします。(半角で登録お願いします。)

### 紹介コードをお持ちの方用 設定方法【マニュアルガイド】⑦

| 🔲 📨 Hana no Sono Kubota B to B Oni 🗴 🕂 |                                                                                 |       |      |   |                       | - 0                  | ) X    |
|----------------------------------------|---------------------------------------------------------------------------------|-------|------|---|-----------------------|----------------------|--------|
| C 🛱 https://kubotabiz.com/kubota       | /KBT0010/KBT0015.aspx?p_Mail=info@hananosonokubota.com&p_Introcd=KU-3Xnxal&p_On | AN tê | 5 €= | Ē | $\overline{\uparrow}$ | •                    | b      |
|                                        |                                                                                 |       |      |   | >                     | 🎦 その他                | のお気に入り |
|                                        | FAX 半角                                                                          |       |      |   |                       |                      |        |
|                                        | 業種必須                                                                            |       |      |   |                       |                      |        |
|                                        | 、<br>MATL (ログインTD) 2/25 半9                                                      |       |      |   |                       |                      |        |
| 0                                      |                                                                                 |       |      |   |                       |                      |        |
| 2                                      | ログインパスワード 必須 半角<br>※ 4 文字以上の英数字で登録をお願いします。                                      |       |      |   |                       |                      |        |
|                                        |                                                                                 |       |      |   |                       |                      |        |
|                                        |                                                                                 |       |      |   |                       |                      |        |
|                                        | (※1) 央数子・1911・記号は、王(千角で入力してくたさい。                                                |       |      |   |                       |                      |        |
|                                        | © 2021 Hana no Sono Kubota All Rights Reserved.                                 |       |      |   |                       | <b>▲</b> <i>π</i> −9 | тор    |

①ログインIDはメールアドレスの入力をお願いします。
②パスワードは4文字以上の英数字でお願いします。

入力が終わったら[登録]を押して頂きますと、ログインページに行きますので、 ログインIDとパスワードを入力頂きログインして下さい。